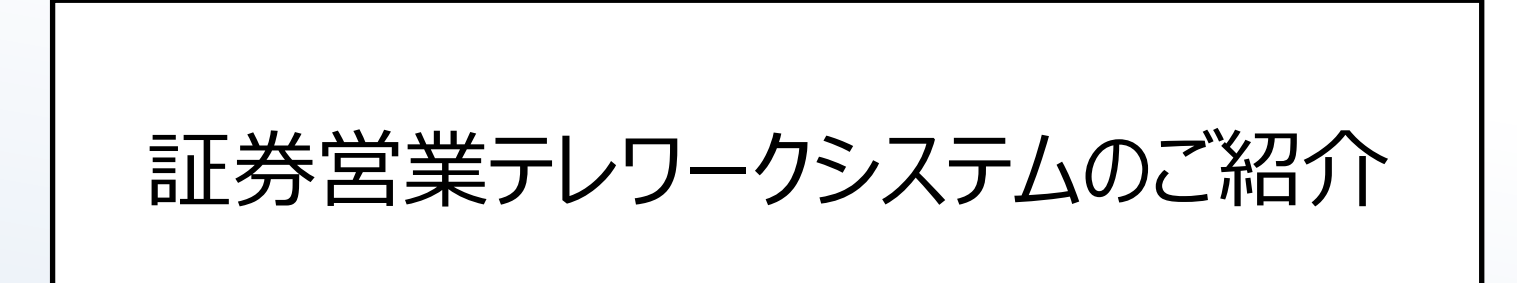

2020/09/30(水)

株式会社インデペンデンス

# 1.0\_はじめに

- 2.0\_検索画面の機能概要
- 3.0\_顧客情報サマリ画面の機能概要

1.0 はじめに

- 本ツールは営業員が各自保有しているPCやタブレット端末で、投資家の資産状況が参照できる機能となります。
- 投資家の抽出には、氏名、住所だけでなく預かり、取引を基軸とした一覧検索が可能となっております。
- 本ツールの導入により、支店を基軸とした従来の営業スタイルから、より自由度の高い営業スタイルの確立が可能となります。また、移動時間の削減による営業時間の拡充が見込めます。昨今テーマとして挙げられているテレワーク業務での活用も可能です。

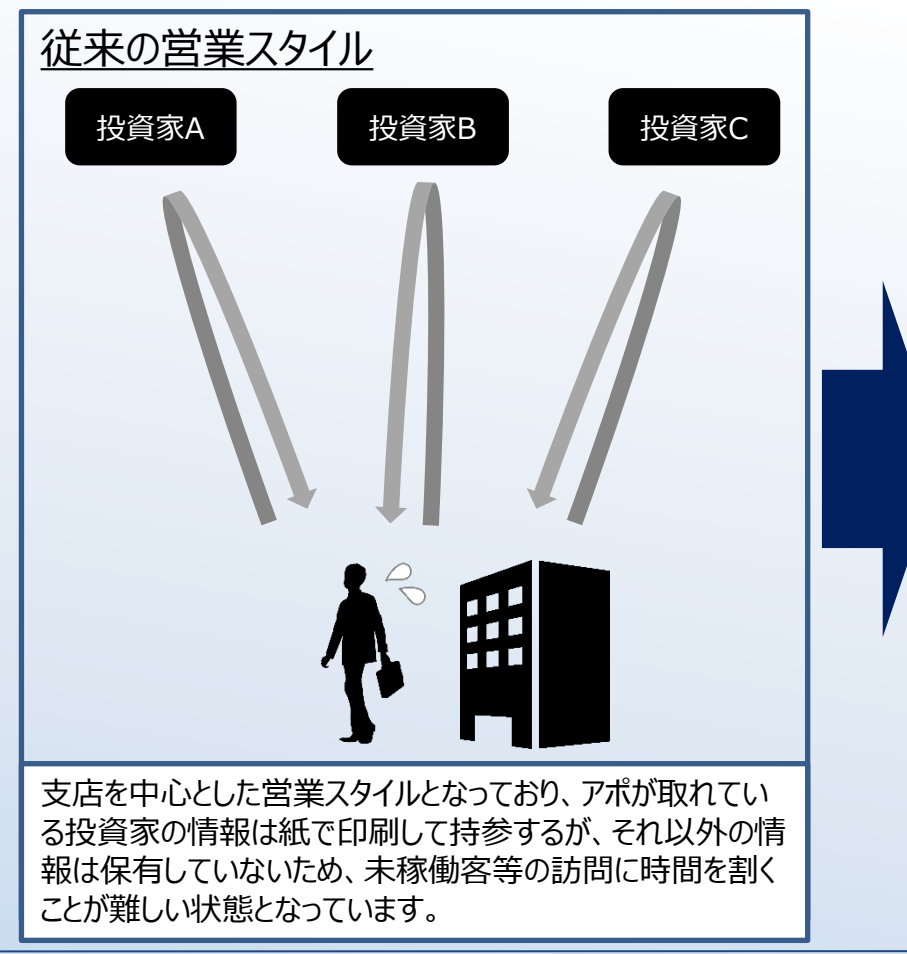

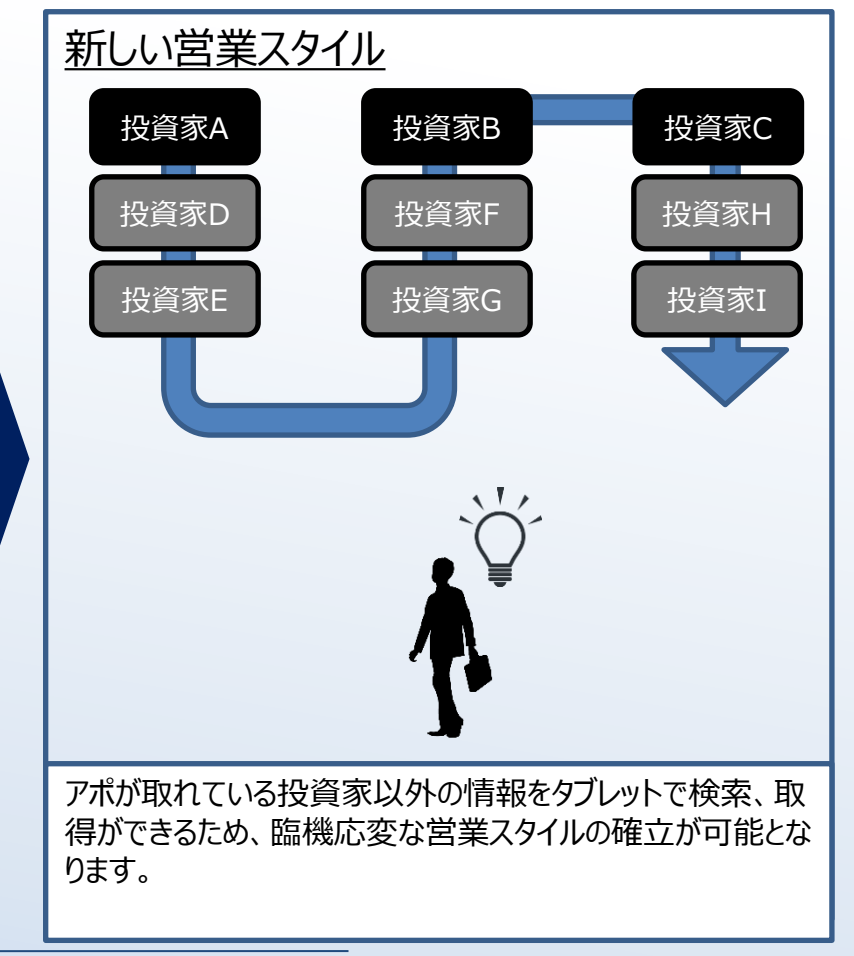

4

■ 本システムでは証券バックオフィスシステム(以下、SBOSと表記)の前日基準のデータを早朝にRPAが自動取得し、タブレット端末やPCにて情報を参照することが可能です。また、CRM機能を装備しており、投資家へのタッチ情報の登録、管理が可能です。

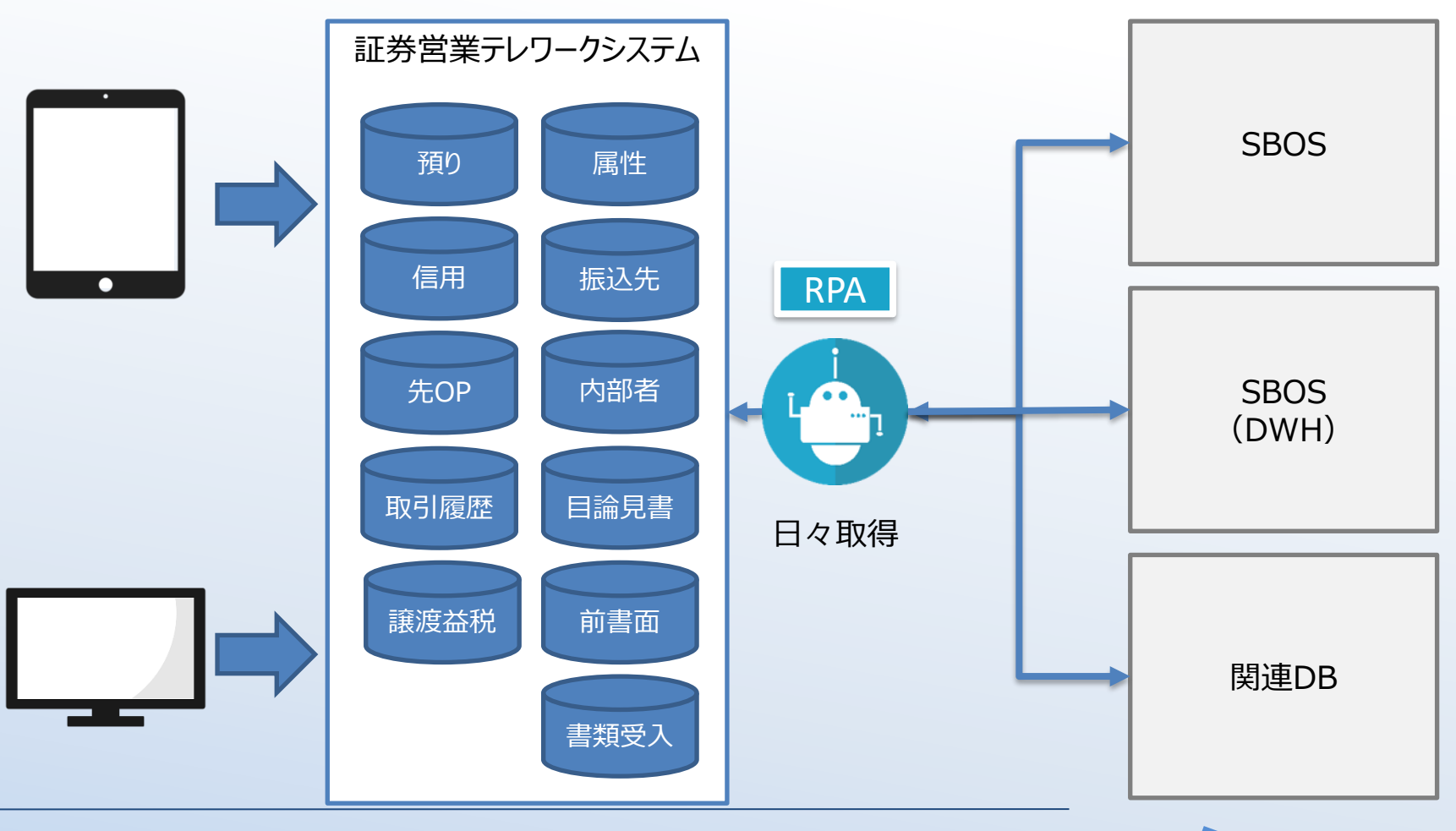

\_\_\_\_\_機能一覧表

INDEPENDENCE 羅インデペンデンス

| 基本/選択 | 機能名称         | 機能詳細    | 機能説明                     |
|-------|--------------|---------|--------------------------|
|       |              | 属性検索    | 属性情報を元に顧客の検索が可能          |
|       | 顧客検索         | 預かり検索   | 預かり情報を元に顧客の検索が可能         |
|       |              | 取引検索    | 取引情報を元に顧客の検索が可能          |
|       |              | 預り      | 預り情報の参照が可能               |
|       |              | 信用      | 信用口座情報の参照が可能             |
| +++   | 商安桂却分昭       | 先物OP    | 先物口座情報の参照が可能             |
|       | 顧谷旧報参照       | 取引履歴    | 取引履歴の参照が可能               |
|       |              | 譲渡益税    | 譲渡益税情報の参照が可能             |
|       |              | 属性      | 属性情報の参照が可能               |
|       |              | タッチ状況照会 | 顧客へのアクセス記録を照会可能          |
|       | 日報機能         | タッチ状況登録 | 顧客へのアクセス記録を登録可能          |
|       |              | タッチ状況分析 | 日報を元にアクセス状況を分析可能         |
|       |              | 顧客情報参照  | SBOS属性以外の属性の管理が可能        |
| 選択    | 顧客情報         | 顧客情報更新  | SBOS属性以外の属性の更新が可能        |
|       |              | 顧客ランク割当 | 貴社条件に応じた顧客ランクを自動割当       |
| 译坦    | <b>森》:推出</b> | 投信注文    | 投信の注文が可能(SBOSにはRPAで自動登録) |
|       |              | 外債注文    | 外債の注文が可能(SBOSにはRPAで自動登録) |

| 検索画面    | 検索結果画面                                                                                                    | R                                                                                                    | 顧客情報サマリ画面 | Í.      |
|---------|----------------------------------------------------------------------------------------------------|----------------------------------------------------------------------------------------------------|-----------|---------|
|         |                                                                                                    | 酒り                                                                                                    | 預り資産      |         |
| 属性検索    | した 属性検索結果 した しんしょう しょうしん しょうしん しょうしん しょうしん しんしょう しんしゅう しんしゅ しんしゅ |                                                                                                    | 預り証券      | 預り証券明細  |
|         |                                                                                                    | <b>/</b> =田                                                                                                    | 保証金概算     |         |
|         |                                                                                                    | 旧册                                                                                                    | 建玉明細      |         |
|         |                                                                                                    | 生物()                                                                                                    | 証拠金概算     |         |
| 預り検索    | 預り検索結果                                                                                                    | 元初OP                                                                                                    | 建玉明細      |         |
|         |                                                                                                    | 取引履歴                                                                                                    | 取引履歴      | 取引明細詳細  |
|         |                                                                                                    | 譲渡益税                                                                                                    | 年間累計譲渡    |         |
| 取引検索    | 取引検索結果                                                                                                    |                                                                                                    | 基本属性      |         |
|         |                                                                                                    | <b>□</b> .14L                                                                                                    | 口座情報      |         |
|         |                                                                                                    | 周 (1) 周 (1) B (1) B (1) | 内部者       |         |
|         |                                                                                                    |                                                                                                    | 書面交付状況    |         |
| タッチ状況検索 | タッチ状況検索                                                                                                    |                                                                                                    | タッチ状況履歴   | タッチ状況詳細 |
|         |                                                                                                    | クッナ                                                                                                    | タッチ状況登録   |         |

■ 口座番号や顧客名、住所や郵便番号を基軸として一覧検索が可能となります。

|       |                                                               |                                           |                                                                 | ❷ 斉藤 祐希 ログアウト                                                                                                    |
|-------|---------------------------------------------------------------|-------------------------------------------|-----------------------------------------------------------------|----------------------------------------------------------------------------------------------------|
|       | Q属                                                            | 生検索 <b>∧</b>                              |                                                                 |                                                                                                    |
| 扱者コード | 口座番号                                                          | 名前(漢字)                                    | 名前(力ナ)                                                          |                                                                                                    |
|       |                                                               |                                           |                                                                 |                                                                                                    |
| 住所    |                                                               |                                           |                                                                 |                                                                                                    |
|       |                                                               |                                           |                                                                 |                                                                                                    |
|       |                                                               |                                           |                                                                 | Q検索                                                                                                    |
|       |                                                               |                                           |                                                                 |                                                                                                    |
|       |                                                               |                                           |                                                                 |                                                                                                    |
|       |                                                               |                                           |                                                                 |                                                                                                    |
|       |                                                               |                                           |                                                                 |                                                                                                    |
|       |                                                               |                                           |                                                                 |                                                                                                    |
|       |                                                               |                                           |                                                                 |                                                                                                    |
|       |                                                               |                                           |                                                                 |                                                                                                    |
|       |                                                               |                                           |                                                                 |                                                                                                    |
|       |                                                               |                                           |                                                                 |                                                                                                    |
|       |                                                               |                                           |                                                                 |                                                                                                    |
|       |                                                               |                                           |                                                                 |                                                                                                    |
|       |                                                               |                                           |                                                                 | •                                                                                                    |
|       | 扱者コード (二) (仕所) (二) (一) (二) (二) (二) (二) (二) (二) (二) (二) (二) (二 | 秋台コード         口座御号           住所         1 | Q電性後余へ           約金コード         口座番号         名和(年子)           合所 | Q面性状気へ           S名コード         口屋香号         名和(水子)         名和(水子)           G折         日日         日日         日日         日日 |

# 2.1 検索画面の機能概要…属性検索結果

- 検索結果を一覧表示します。表示項目はカスタマイズ可能です。
- 各明細右部の「>」を押下すると「顧客情報サマリ画面」 (P.12) に遷移します。

|     | 業MENU  |        |      |         |              |               | Ө 斉藤 祥     | 柿 ログアウ |
|-----|--------|--------|------|---------|--------------|---------------|------------|--------|
|     |        |        |      |         | Q属性検索V       |               |            |        |
| 部店  | ◆ 口座番号 | ↓ 顧客名  | ◆ 年齢 | ♦    住所 | ●    電話番号    | ◆ 携帯電話番号      | ◆ 預かり資産計 ◆ |        |
| 999 | 31103  | 証券 隼一  | 64   | 千葉県柏市   | 06-9999-9999 | 090-9999-9999 | 20,090,475 | >      |
| 999 | 31104  | 株式  隼一 | 30   | 大阪府大阪市  | 06-6267-9986 | 090-1234-5678 | 35,201,569 | >      |
| 999 | 31105  | 投信     | 35   | 大阪府大阪市  | 06-1234-5678 | 090-2345-6789 | 12,000,000 | >      |
| 999 | 31106  | 值券 隼一  | 40   | 大阪府大阪市  | 06-2345-6789 | 090-3456-7890 | 3,000      | >      |
| 999 | 31107  | 外株 隼一  | 30   | 大阪府大阪市  | 06-3456-7890 | 090-4567-8901 | 42,583,500 | >      |
|     |        |        |      |         |              |               |            |        |
|     |        |        |      |         |              |               |            |        |

# 2.2 検索画面の機能概要…預り検索

■ 預りを基軸として一覧検索が可能となっております。預かり数量だけでなく、評価損益を一覧で把握できるため、 保有銘柄の状況に応じて一斉アプローチする際にもご利用いただけます。

| ▶iPad証券営業MENU |       |        |          |        | ● 斉藤 祐希 ログアウト |
|---------------|-------|--------|----------|--------|---------------|
|               |       |        | Q.預かり検索へ |        |               |
| 部店コード         | 扱者コード | 口座番号   | 名前(漢字)   | 名前(カナ) |               |
| 999           |       |        |          |        |               |
| 郵便番号          | 住所    |        |          |        |               |
|               |       |        |          |        |               |
| 商品分類          |       | 銘柄コード  | 銘柄名      |        |               |
| 国内株式          |       | •      |          |        |               |
| 概算金額          | 評価損益  | 取得日    |          |        |               |
|               |       | 年 /月/日 |          |        |               |
|               |       |        |          |        | Q検索           |
|               |       |        |          |        |               |
|               |       |        |          |        |               |
|               |       |        |          |        |               |
|               |       |        |          |        |               |
|               |       |        |          |        |               |
|               |       |        |          |        |               |
|               |       |        |          |        |               |
|               |       |        |          |        |               |
|               |       |        |          |        |               |

#### 2.3 検索画面の機能概要…預り検索結果

■ 預りを基軸として一覧検索が可能となっております。預り数量だけでなく、概算金額を一覧で把握できるため、保 有銘柄の状況に応じて一斉アプローチする際にもご利用いただけます。

| ≯ iPad≣ | E券営業MENU |         |               |                             |           | ● 斉藤 祐    | 希 ログア |
|---------|----------|---------|---------------|-----------------------------|-----------|-----------|-------|
|         |          |         |               | Q預かり検索✓                     |           |           |       |
| ŵrt:    | 口应       | का की म | 商品分類          | 40 E. or                    | 預かり区分     | 取得単価      |       |
| 副伯      |          | IRE-E   | 銘柄コード         | 5007-C                      | 数量        | 概算金額      |       |
| 999     | 31103    | 証券 隼一   | 国内一般值         | 第58回個人向け利付国債(変動・10年)        | 特定        | 100.00    |       |
|         |          |         | 0082.58       |                             | 3,000,000 | 3,000,000 | 1     |
| 99      | 31103    | 証券 隼一   | 国内上場外国株       | メディシノバ・インク                  | N I S A   | 740.00    |       |
|         |          |         | 4875          |                             | 400       | 232,000   | '     |
| 999     | 31103    | 証券 隼一   | 国内上場外国株       | メディシノバ・インク                  | 特定        | 1183.00   |       |
|         |          |         | 4875          |                             | 900       | 522,000   | >     |
| 999     | 31103    | 証券 隼一   | 国内上場株式        | サントリー食品インターナショナル            | 特定        | 4830.00   |       |
|         |          |         | 2587          |                             | 100       | 401,500   | /     |
| 999     | 31103    | 証券 隼一   | 国内先物OP        | 日経225オプション 2年5月限月 コール 23000 | 非特定       | 8.00      |       |
|         |          |         | 0018.4505.30  |                             | 10        | 10,000    | '     |
| 99      | 31103    | 証券 隼一   | 国内公投          | 新光 公社債投信 1月号                | 非特定       | 10000.00  |       |
|         |          |         | 11.44         |                             | 897       | 897       | ,     |
| 99      | 31103    | 証券 隼一   | 国内公投          | 新光 公社債投信 7月号                | 非特定       | 10000.00  |       |
|         |          |         | 70.44         |                             | 1,000,000 | 1,000,300 | >     |
| 999     | 31103    | 証券 隼一   | 国内株投          | アジア・オセアニア好配当成長株オープン(毎月分配型)  | 特定        | 6825.00   |       |
|         |          |         | 70.82         |                             | 1,700,000 | 263,670   | >     |
| 999     | 31103    | 証券 隼一   | 国内現金          |                             | 非特定       | 0.00      |       |
|         |          |         | 0000000000000 |                             | 4,082,628 | 4,082,628 | ,     |
| 999     | 31103    | 証券 隼一   | 国内短期金融商品      | ダイワM R F                    | 特定        | 1.00      |       |
|         |          |         | 930.37        |                             | 275,777   | 275,777   | >     |
| 999     | 31103    | 証券 隼一   | 国内非上場株式       | カネボウ                        | 非特定       | 0.00      | \$    |

※名称等は仮のものです。実際のものとは差分がある可能性がございます。

10

■ 取引を基軸として一覧検索が可能となっております。実損益も一覧表示されるため、過去の取引を元とした提案をする際にご利用いただくことを想定しております。

| ▶ iPad証券営業MENU |   |       |        |       |            |              |      |    | ❷ 斉藤 祐希 ログアウト |
|----------------|---|-------|--------|-------|------------|--------------|------|----|---------------|
|                |   |       |        |       | <b>Q</b> 取 | 引検索 <b>へ</b> |      |    |               |
| 部店コード          |   | 扱者コード |        | 口座番号  |            | 名前(漢字)       | 名前(力 | +) |               |
| 999            |   |       |        |       |            |              |      |    |               |
| 郵便番号           |   | 住所    |        |       |            |              |      |    |               |
|                |   |       |        |       |            |              |      |    |               |
| 商品分類           |   |       |        | 銘柄コード |            | 銘柄名          |      |    |               |
| 国内株式           |   |       | *<br>* |       |            |              |      |    |               |
| 取引年月日          |   | 取引種別  |        |       |            | 損益           |      |    |               |
| 年 /月/日         | Ċ | 注文    |        |       | ÷          |              |      |    |               |
|                |   |       |        |       |            |              |      |    | Q検索           |
|                |   |       |        |       |            |              |      |    |               |
|                |   |       |        |       |            |              |      |    |               |
|                |   |       |        |       |            |              |      |    |               |
|                |   |       |        |       |            |              |      |    |               |
|                |   |       |        |       |            |              |      |    |               |
|                |   |       |        |       |            |              |      |    |               |
|                |   |       |        |       |            |              |      |    |               |
|                |   |       |        |       |            |              |      |    |               |
|                |   |       |        |       |            |              |      |    |               |

12

■ 取引を基軸として一覧検索が可能となっております。実損益も一覧表示されるため、過去の取引を元とした提案をする際にご利用いただくことを想定しております。

| ≯ iPadį | 证券営業MENU | J     |            |        |                                |         | 9 斉藤 祐希 | ログアウ |
|---------|----------|-------|------------|--------|--------------------------------|---------|---------|------|
|         |          |       |            |        | Q取引検索✔                         |         |         |      |
|         |          |       | 約定日        | 商品分類   |                                | 預かり区分   | 取引種別    |      |
| 部店      |          | 顧客名   | 受渡日        | 銘柄コード  | ——                             | 数量      | 損益額     |      |
| 999     | 31103    | 証券 隼一 | 2020-04-02 | 上場投信   | 日経平均ベア2倍上場投信                   | 非特定     | 信用買新規   |      |
|         |          |       | 2020-04-06 | 1360   |                                | 500     | 0       | >    |
| 999     | 31103    | 証券 隼一 | 2020-02-27 | 上場投信   | 日経平均ベア2倍上場投信                   | 非特定     | 信用売決済   |      |
|         |          |       | 2020-03-02 | 1360   |                                | 1,000   | 29,594  | '    |
| 999     | 31103    | 証券 隼一 | 2020-02-04 | 上場投信   | 日経平均ベア2倍上場投信                   | 非特定     | 信用買新規   |      |
|         |          |       | 2020-02-06 | 1360   |                                | 1,000   | 0       | '    |
| 99      | 31103    | 証券 隼一 | 2020-02-18 | 上場投信   | 日経平均ベア2倍上場投信                   | 非特定     | 信用買新規   |      |
|         |          |       | 2020-02-20 | 1360   |                                | 1,000   | 0       | 1    |
| 99      | 31103    | 証券 隼一 | 2020-03-10 | 上場投信   | NEXT FUNDS 日経平均レバレッジ・インデックス連動型 | 非特定     | 信用買新規   |      |
|         |          |       | 2020-03-12 | 1570   |                                | 100     | 0       | '    |
| 99      | 31103    | 証券 隼一 | 2020-05-25 | 上場投信   | NEXT FUNDS 日経平均レバレッジ・インデックス連動型 | 非特定     | 信用売決済   |      |
|         |          |       | 2020-05-27 | 1570   |                                | 100     | -93,455 | '    |
| 99      | 31103    | 証券 隼一 | 2020-03-10 | 上場投信   | NEXT FUNDS 日経平均レバレッジ・インデックス連動型 | 非特定     | 信用売決済   |      |
|         |          |       | 2020-03-12 | 1570   |                                | 100     | 11,261  | '    |
| 99      | 31103    | 証券 隼一 | 2019-10-25 | 国内上場株式 | 三菱マテリアル                        | 非特定     | 現物売却    |      |
|         |          |       | 2019-10-29 | 5711   |                                | 100     | 82,130  | '    |
| 999     | 31103    | 証券 隼一 | 0          | 国内上場株式 | 東京製綱                           | N I S A | 出庫(強制)  |      |
|         |          |       | 2020-05-27 | 5981   |                                | 200     | 0       | '    |
| 99      | 31103    | 証券 隼一 | 0          | 国内上場株式 | 東京製綱                           | NISA    | 出庫(強制)  |      |
|         |          |       | 2020-05-27 | 5981   |                                | 400     | 0       | ,    |
| 999     | 31103    | 証券 隼一 | 0          | 国内上場株式 | クボタ                            | 非特定     | 出庫(その他) |      |

■ タッチ状況(日報)検索が可能となっております。

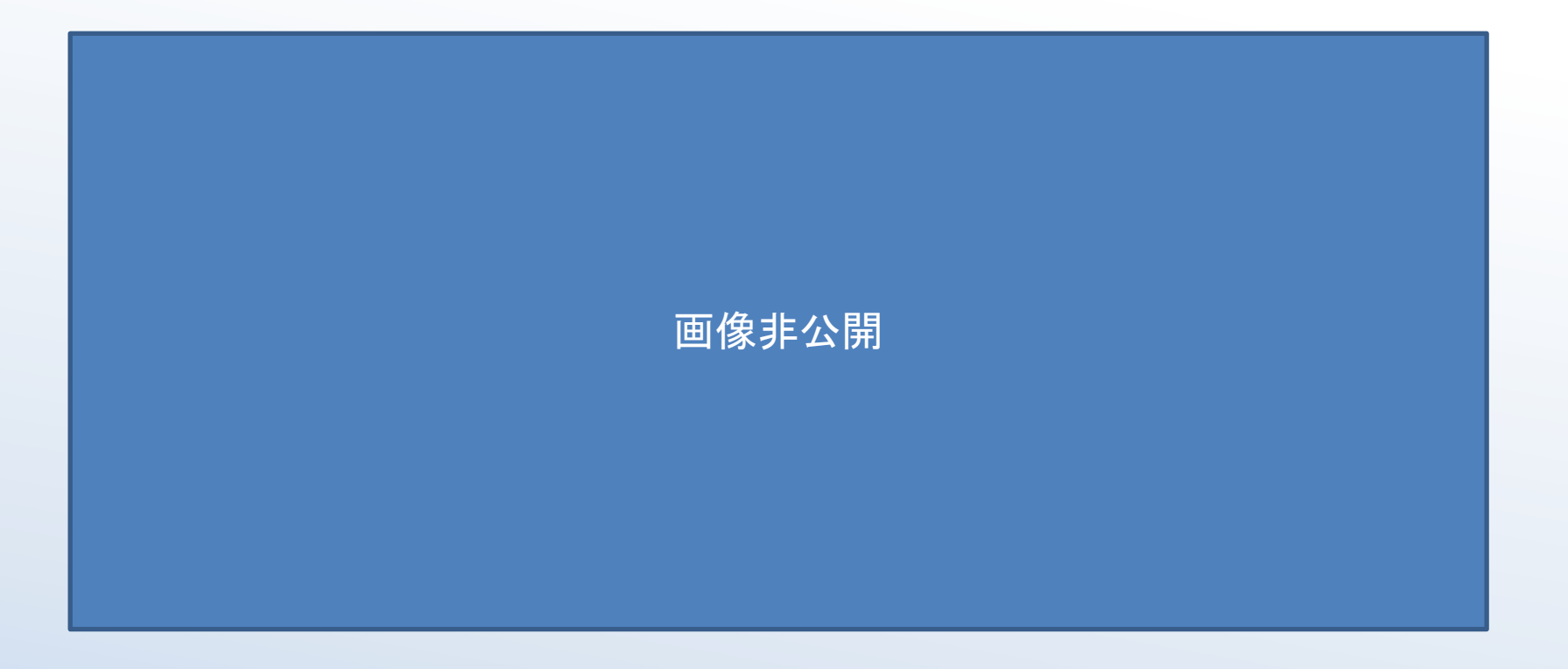

※名称等は仮のものです。実際のものとは差分がある可能性がございます。

INDEPENDENCE

■ タッチ状況を基軸として一覧検索が可能となっております。

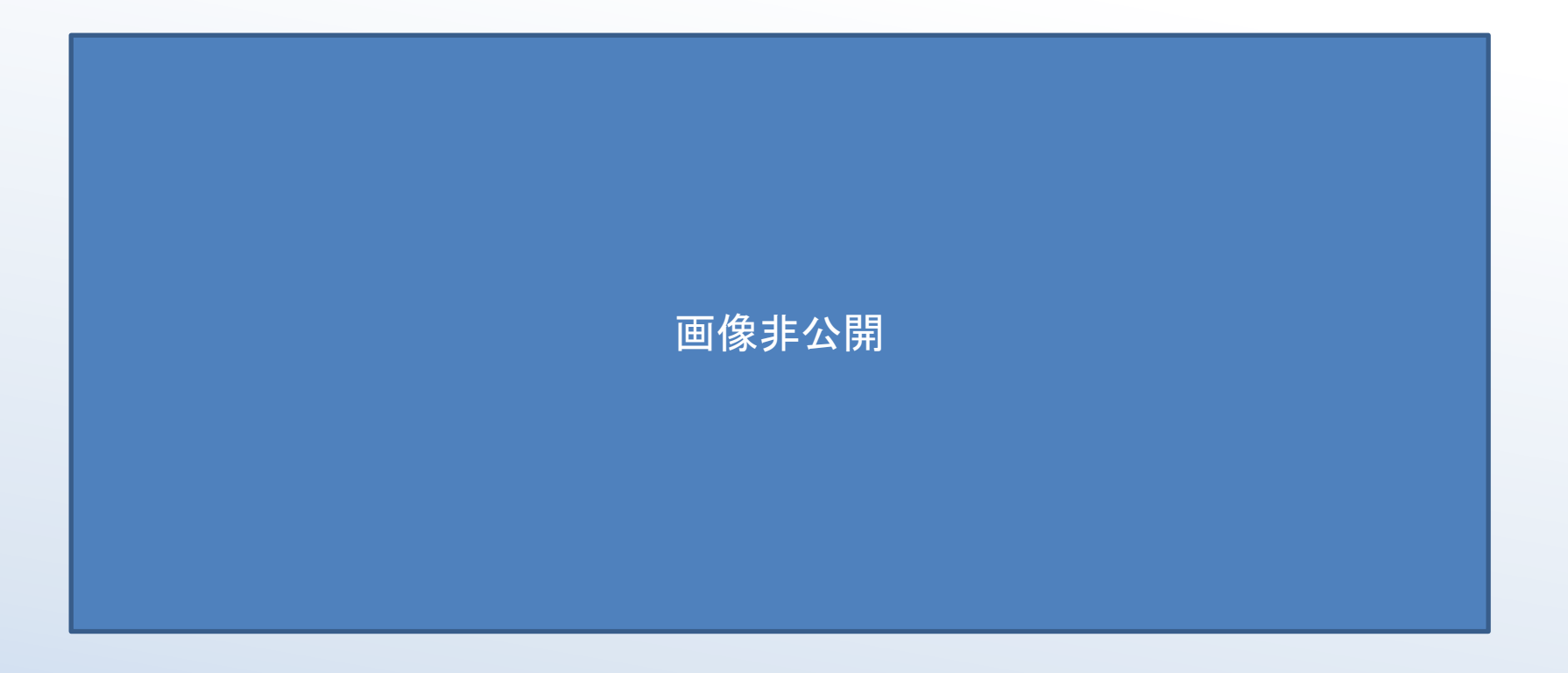

### 3.0 顧客情報サマリ画面の機能概要

- 各検索画面から「>」を押下すると、顧客情報の詳細を把握可能な顧客情報サマリ画面に遷移します。
- 顧客情報サマリ画面は前日基準ベースとなります。

■ 当該画面では口座単位での各種情報の把握が可能となっております。

| 部     | 店            | 106          | 106支店      |                |                      | 扱者           | f    | 30           | 富永 秀       | 子            |                      |             |      |   |  | 基準日 |
|-------|--------------|--------------|------------|----------------|----------------------|--------------|------|--------------|------------|--------------|----------------------|-------------|------|---|--|-----|
| ]座    | 番号           | 17534        | 4 阿部 美     | 帆 (アペ          | 三木)                  |              |      |              |            |              |                      |             |      |   |  |     |
| 用     | 先物OP         | 取引履          | 歴 譲渡益税     | 属性             |                      |              |      |              |            |              |                      |             |      |   |  |     |
|       |              | tt ±17       | th         | the star late  | ±D                   |              |      |              | ****       | あまま 二十二章     |                      | b¥x 112 1   |      |   |  |     |
| 1     | 版公允信         | <b>月</b> ¥ 仪 | М          | 即有有            | 罕位                   | l            | 日調見す | 青            | 契約和        | 审结刖父付者       | 1                    | <b>新安</b> 人 |      |   |  |     |
| 本属性   | 生            |              |            |                |                      |              |      |              |            |              |                      |             |      |   |  |     |
|       | 牛年月          | B            | 1940/02/06 | 年              | 拾                    | 80           | 性    | -<br>別       | t d        | 口座区分         |                      | 一般口         | 座    |   |  |     |
|       | 住所           | -            | 321-2525   | 栃木県            | ~~<br>日光市/I          | 、佐越3-10-1    | .0   |              | <u> </u>   | A.1273       |                      | 1401        |      |   |  |     |
|       |              |              | 自宅         |                | 0289-6               | 7-4835       |      |              | 自宅         | 電話不可区分       |                      |             |      |   |  |     |
|       | 連絡失          | ŧ            | 勤務先        | ;              |                      |              |      |              | 4          | 携帯電話         |                      |             |      |   |  |     |
| 1     | 固人代理         | 人名           |            |                |                      |              |      |              |            |              |                      |             |      |   |  |     |
|       | 送付先          | ŧ            |            |                |                      |              |      |              |            |              |                      |             |      |   |  |     |
|       | 電子メー         | ル            |            |                |                      |              |      |              |            |              |                      |             |      |   |  |     |
|       | 口座開設         | 28           | 2005/02,   | /02            | 本人                   | 確認書類         | 保2 各 | 種健康的         | <b>录険証</b> |              |                      |             |      |   |  |     |
| ł.    | 没資方針         | 区分           | 積極的値上り     | 益重視(           | 個人)/禾                | リ子・配当重       | 視(法人 | .)           | 相続区分       | <del>й</del> |                      |             |      |   |  |     |
| な信き   | R            |              |            |                |                      |              |      |              |            |              |                      |             |      |   |  |     |
| ± INŦ |              | र्षेत्र      |            | 9 (46 (17) / / | 12.4=9 <b>-b</b> /-+ |              |      |              |            |              |                      |             |      |   |  |     |
|       | 将正山/         | 坐            | 将正口座(源)    | R1504X/1<br>0  | ערניאיברג)<br>אל     | )<br>(7)87.# | ы    | चाल्ट ₩ म    | 21         | MDE          | 7/+                  | h.          | マハトス | a |  |     |
|       |              |              | 休暖預        | )              | 21                   | 山町牙          | 21   | <b>当</b> 証劳印 | וכי        | MKF          | ¥1//-                | · L         | SUC: | 2 |  |     |
| f     | <b>呆有</b> 口座 | 種別           | 2117       | .,             |                      | (EB)         | 20   | いては、         | ž (        | 生物OP         | 要獲少                  | ä           |      |   |  |     |
|       |              |              | 204.       | /              |                      | 0            | 7    |              | H :        | 0            | SZ (BI <del>)K</del> | 2           |      |   |  |     |
|       |              |              | ネット        |                | -                    |              | ネ    | ットID発        | 行指示日       |              |                      |             |      |   |  |     |
| F1    | ャネル利         | 用区分          | 1.21       |                | -                    | _ //         |      | 1.07         | H. DOLLAR  | 1            |                      |             |      |   |  |     |
|       |              |              | Ξ          | 内              |                      | 外            | 国株   |              | 外国         | 債券           | 1                    |             |      |   |  |     |
|       | 税区分          | }            | 分離         | 課税             |                      | 分离           | 課税   |              | 分割         | 課税           | 1                    |             |      |   |  |     |
|       |              |              | 全取引        | ネッ             | 1                    | 与信新規         | 与信   | 取引           | 入出金        | 出金           | 入出庫                  | 出慮          | Ē    |   |  |     |
| I     | 取引停止         | 区分           |            |                |                      |              |      |              |            |              |                      |             |      |   |  |     |
|       | アテン          | ションロ         | 1座区分       |                | 内部                   | 部者区分         |      |              | 上場会社動      | 务区分          | 22                   | /プララン       | ゥ    |   |  |     |
|       |              |              |            |                |                      |              |      |              |            |              |                      | С           |      | 1 |  |     |
|       | 任意又日         | F1           |            |                |                      |              |      |              |            |              | -                    |             |      |   |  |     |
|       | 任意又引         | E2           |            |                |                      |              |      |              |            |              |                      |             |      |   |  |     |
|       | 任意又可         | E3           |            |                |                      |              |      |              |            |              |                      |             |      |   |  |     |
|       |              |              |            |                |                      |              |      |              |            |              |                      |             |      |   |  |     |

# 3.1 顧客情報サマリ画面の機能概要…預かり情報①

|--|

| 部店      | 106       | 106支店        |      | 扱者         | 30    | 富永 秀子  |          |            |         |           | 基準日        | 2020/   |
|---------|-----------|--------------|------|------------|-------|--------|----------|------------|---------|-----------|------------|---------|
| 口座番号    | 17534     | 阿部 美帆 (7^*   | 三杰)  |            |       |        |          |            |         |           |            |         |
| 信用 先物O  | P 取引履歴    | [ 譲渡益税 属性    |      |            |       |        |          |            |         |           |            |         |
| 门盗商     |           | 个绊建宣祥细       |      |            |       |        |          |            |         |           |            |         |
| ノ貝庄     |           | 立10%7支1可0十小U |      |            | _     |        |          | _          |         |           |            | _       |
| ž       | 目り資産合計    | t .          | ž    | 自り金・MRF等   |       | 預り証券時  | 師評価額     |            | 信用保証金   | 先物        | ・オプション証拠金  |         |
|         | 19        | 9,529,454    |      | 2,69       | 7,564 |        | 16,831   | ,890       | 1       | ,000,000  | 66,7       | 50      |
| 預り証券(特  | 寺定預り分)    | )            |      |            | -     |        |          |            |         |           |            |         |
|         | 取得金額      |              | 時価許  | P/価額       |       | 評価損益額  |          |            |         |           |            |         |
|         | 18        | 8,572,200    |      | 15,061,850 |       | -3,    | ,510,350 |            |         |           |            |         |
| つ証券(現物  | 勿)        |              |      |            |       |        |          |            |         |           |            |         |
| 国内(株式)  | )         | 〇国内(株式るい     | 1とう) | 〇国内 (債券)   |       | 〇国内(投資 | 信託)      | 〇外国        | (株式)    | ○ 外国 (債券) | 〇 外国 (投)   | 夏信託)    |
|         |           |              |      |            |       |        |          |            |         | (ろち特定預り分) |            |         |
|         |           | 叙插名          |      |            | 約     | 定日基準残高 | 時個       | • <u> </u> |         | 取得コスト     | 時価評価額      | 编/FE    |
|         |           | C-CIT22      |      |            |       | (うち代用) | 時価評      | 面額         | 約定日基準残高 | 取得価額      | 評価損益       | 2961 P  |
| 930     |           |              |      |            |       | 400    |          | 531.00     |         | 848.00    | 212,400    | all der |
| との達人コーポ | レーション     |              |      |            |       | 400    | -        | 212,400    | 400     | 339,200   | -126,800   | 詳細      |
| 035     |           |              |      |            |       | 100    |          | 393.00     |         | 552.00    | 39,300     | aw om   |
| ケイティケイ  |           |              |      |            |       | 100    |          | 39,300     | 100     | 55,200    | -15,900    | 計柑      |
| 3071    |           |              |      |            |       | 200    |          | 124.00     |         | 249.00    | 24,800     | att om  |
| ストリーム   |           |              |      |            |       | 200    |          | 24,800     | 200     | 49,800    | -25,000    | 計加      |
| 3082    |           |              |      |            |       | 100    |          | 674.00     | 100     | 777.00    | 67,400     | e¥ em   |
| きちりホールデ | ィングス      |              |      |            |       | 100    |          | 67,400     | 100     | 77,700    | -10,300    | 6干4四    |
| 169     |           |              |      |            |       | 100    |          | 728.00     | 100     | 547.00    | 72,800     | 925400  |
| ミサワ     |           |              |      |            |       | 100    |          | 72,800     | 100     | 54,700    | 18,100     | p+4Q    |
| 185     |           |              |      |            |       | 100    |          | 264.00     | 100     | 797.00    | 26,400     | =¥\$m   |
| 夢展望     |           |              |      |            |       | 100    |          | 26,400     | 100     | 79,700    | -53,300    | p++40   |
| 3266    |           |              |      |            |       | 100    |          | 94.00      | 100     | 258.00    | 9,400      | 詳細      |
| ファンドクリエ | ーショングノ    | レープ          |      |            |       | 100    |          | 9,400      | 100     | 25,800    | -16,400    | PT-TH   |
| 286     |           |              |      |            |       | 200    |          | 360.00     | 200     | 542.00    | 72,000     | 詳細      |
| トラストホール | トホールディングス |              |      |            |       | 200    |          | 72,000     | 200     | 108,400   | -36,400    | PT-41   |
| 393     |           |              |      |            |       | 100    |          | 710.00     | 100     | 821.00    | 71,000     | 詳細      |
| スターティアホ | ールディング    | ヴス           |      |            |       | 100    |          | 71,000     | 100     | 82,100    | -11,100    | PT-414  |
|         |           |              |      |            |       |        |          |            |         |           | 2,057,600  |         |
|         |           | 王如何仍否訂       |      |            |       |        | 2,0      | 57,600     |         | 3,229,100 | -1,171,500 |         |

#### 3.1 顧客情報サマリ画面の機能概要…預かり情報②

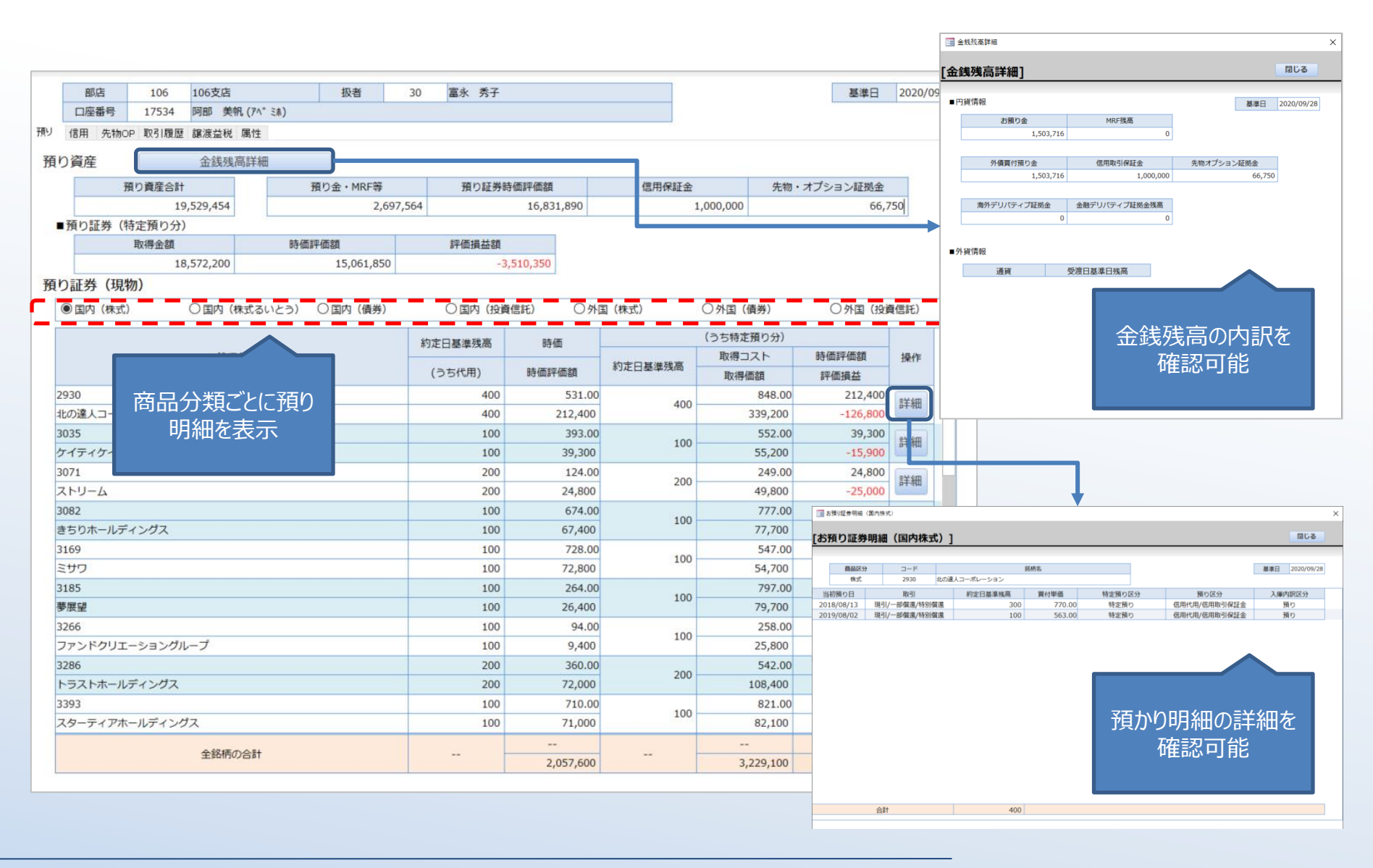

※名称等は仮のものです。実際のものとは差分がある可能性がございます。

17

INDEPENDENCE

類インデペンデンス

# 3.2 顧客情報サマリ画面の機能概要…信用情報

|      | 部店            | 106                                     | 106支店     | 扱者          | 30            | 富永 秀子            |           |              |        | 基準日 2020/09 |
|------|---------------|-----------------------------------------|-----------|-------------|---------------|------------------|-----------|--------------|--------|-------------|
|      | 口座番号          | 17534                                   | 阿部 美帆 (7/ | \* 三杰)      |               |                  |           |              |        |             |
| 頭り 1 | 信用 先物OI       | □ 取引履歴                                  | 讓渡益税 属性   | E           |               |                  |           |              |        |             |
|      | Final / Patra | 2 1 1 1 2 1 1 2 1 2 1 2 1 2 1 2 1 2 1 2 |           |             |               |                  |           |              |        |             |
| 1百/円 |               | 如似异                                     |           |             |               |                  |           |              |        |             |
|      | 受.            | 入保証金合計                                  | t         | 現金          |               | 代用証券評価額          |           | 保証金率         |        |             |
|      |               | 3                                       | ,314,160  |             | 1,000,000     | 2,314            | 4,160     | 64.60%       |        |             |
| 建玉   | 明細            |                                         |           |             |               |                  |           |              |        |             |
|      | 建玉金額合         | 581                                     | 4,235,    | 900 評価損益額合計 |               | -487,500 諸経費合計   | 8         | 2,712 決済損益合計 | (未受渡)  | -5,523      |
|      | 5             |                                         |           |             |               |                  |           |              |        |             |
|      |               | 銘柄                                      |           | 約定日基進残高     | 売買            | 市場               | 建単価       | 評価損益         | 諸経費    | 当初預り番号      |
|      |               |                                         |           |             | 一般信用区分        | ) 建日             | ~         |              |        | 決済期日        |
|      | 2376          |                                         |           | 100         | 買建玉           | 東京               | 920.00    | -7,600       | 2.903  | 3           |
|      | サイネックス        | χ                                       |           |             | 制度信用          | 2020/09/08       |           |              |        | 2021/03/08  |
|      | 2667          | -                                       |           | 100         | 買建玉           | 東京               | 488.00    | -1.300       | 3.052  | 6           |
|      | イメージワン        | 2                                       |           |             | 制度信用          | 2020/08/05       |           | -/           |        | 2021/02/05  |
|      | 3482          |                                         |           | 100         | 買建玉           | 東京               | 956.00    | -13,900      | 3.035  | 1           |
|      | ロードスター        | ーキャピタル                                  |           |             | 制度信用          | 2020/08/24       |           |              | -,     | 2021/02/24  |
|      | 3646          |                                         |           | 100         | 買建玉           | 東京               | 610.00    | -5,700       | 2,892  | 2           |
|      | 駅探            |                                         |           |             | 制度信用          | 2020/09/01       |           |              |        | 2021/03/01  |
|      | 3814          | 719 -530 <b>-1</b> 20                   |           | 100         | 買建玉           | 東京               | 757.00    | -7,500       | 2,913  | 1           |
|      | アルファクス        | ス・フード・                                  | システム      |             | 制度信用          | 2020/09/01       |           |              |        | 2021/03/01  |
|      | 4544          |                                         |           | 100         | 買建玉           | 東京               | 3,050.00  | -17,600      | 6,598  | 1           |
|      | H. U. グ       | レーフホール                                  | ディングス     |             | 制度信用          | 2020/05/11       |           |              |        | 2020/11/11  |
|      | 4599          |                                         |           | 100         | 買建玉           | 東京               | 1,032.00  | -15,300      | 2,818  | 5           |
|      | ステムリム         |                                         |           |             | 制度信用          | 2020/09/16       | 62A.2     | 1104         |        | 2021/03/16  |
|      | 49/4          |                                         |           | 200         | 夏建士           | 果只               | 3,385.00  | -96,200      | 12,832 | 8           |
|      | 975/17        | 1                                       |           |             | 制度1四用         | 2020/06/10       |           |              |        | 2020/12/10  |
|      | 0034          | -1                                      |           | 200         | 員建士           | 果示               | 233.00    | -9,400       | 2,781  | 0           |
|      | +9X91-        | -)                                      |           |             | 制度1合用         | 2020/09/10       |           |              |        | 2021/03/16  |
|      | 752851        | \$7+-I                                  | ディン・パフ    | 400         | 貝建志           | 果水               | 120.00    | -8,000       | 2,782  | 2021/02/16  |
|      | 7252          | -97/n-n                                 | 1797      |             | 町1支1日円<br>管建工 | 2020/09/10       |           |              |        | 2021/03/10  |
|      | KIX0=-        | >,/i                                    |           | 100         | 貝廷玉           | 采示<br>2020/00/19 | 11,190.00 | -55,000      | 14,227 | 2021/03/19  |
|      | 7748          |                                         |           |             | 191支1日/円      | 2020/09/10       |           |              |        | 2021/05/10  |
|      | ホロン           |                                         |           | 100         | 貝建立           | 2020/08/07       | 5,200.00  | -89,000      | 8,068  | 2021/02/05  |
|      |               |                                         |           |             | 1997,21671    | 2020/00/07       |           |              |        | 2021/02/03  |

# 3.3 顧客情報サマリ画面の機能概要…先物・OP情報

#### ■ 現在の先物・OP口座の状況を参照できます。

|    | 部店                 | 106    | 106支店   |          | 扱者    | 30      | 富   | 永 秀子    |        |      |          |              | 基準日 2020/0 | 09/28 |
|----|--------------------|--------|---------|----------|-------|---------|-----|---------|--------|------|----------|--------------|------------|-------|
|    | 口座番号               | 17534  | 阿部 美帆 ( | (アヘ* ミ东) |       |         |     |         |        |      |          |              |            |       |
| 預り | 信用 先物O             | P 取引履歴 | 譲渡益税 属  | 制性       |       |         |     |         |        |      |          |              |            |       |
| 先物 | ・オプショ              | ョン証拠金  | 概算      |          |       |         |     |         |        |      |          |              |            |       |
|    | 受入証拠金合計 受入証拠       |        |         |          | 受入証拠金 | 現金      |     | 受入証拠金代用 |        |      | 証拠金所要額合計 |              |            |       |
|    |                    | 8,     | 493,850 |          |       | 109,000 |     | 8,38    | 4,850  |      | 3,13     | 0,000        |            |       |
| 建玉 | 明細                 |        |         |          |       |         |     |         |        |      |          |              |            |       |
|    |                    |        | -<br>   |          |       |         |     | 先物/OP   | 新規市    | 词易   | 新規市場     | 7. 季 144 / 赤 | 计这部口       |       |
|    |                    |        | 20113   |          | 希认在   |         | 浅同  | 売買      | 建日     | Э    | 建玉番号     | 建半1叫         |            |       |
|    | 0018.3510          | .90    |         |          |       |         | F   | オプション建玉 | 大阪     | 2    | プット      | 6.00         | 2020/10/08 |       |
|    | 日経225オプション 2年10月限月 |        | 月 プット 1 | 19000    |       | 5       | 売建玉 | 2020/0  | 9/24   | 1924 | 6.00     | 2020/10/08   |            |       |
|    | 0018.4510.45       |        |         |          |       |         |     | オプション建玉 | 大阪     | 5    | コール      | 0.00         | 2020/10/08 |       |
|    | 日経225              | オプション  | 2年10月限  | 月 コール 2  | 24500 | 3       |     | 売建玉     | 2020/0 | 9/28 | 1925     | 9.00         | 2020/10/08 |       |

# 3.4 顧客情報サマリ画面の機能概要…取引履歴

#### ■ 過去の取引明細を一覧で参照することが可能です。取引明細の詳細情報についても確認可能です。

| 部店             | 106支店                                                                                      | 扱者     | 30 富永 秀子  |           |                |            |            | 基準日 2020/09/28        |           |   |
|----------------|--------------------------------------------------------------------------------------------|--------|-----------|-----------|----------------|------------|------------|-----------------------|-----------|---|
| 口座番号           | 17534 阿部 美帆 (アペミホ)                                                                         |        |           |           |                |            |            |                       |           |   |
| 預り 信用 先物OP     | 取引履歴 譲渡益税 属性                                                                               |        |           |           |                |            |            |                       |           |   |
| 取己履麻検索         |                                                                                            |        |           |           |                |            |            |                       |           |   |
| 43、11月夏月至1957年 |                                                                                            |        |           |           |                |            |            |                       |           |   |
| 期間             | ~                                                                                          |        |           |           |                |            |            |                       |           |   |
| 取引             | <ul> <li>         ・全取引         <ul> <li>             ・売買約定         </li> </ul> </li> </ul> | ○ 信用取引 | │ ○ 先物O P | ○ 入出庫     | ○ 入出金          | ○ 利金       | 如益金        |                       |           |   |
| 商品             | <ul> <li>全商品</li> <li>国内株式</li> </ul>                                                      | ○ 国内債券 | ○ 国内投信    | ○ 外国証券    |                |            |            |                       |           |   |
|                |                                                                                            |        |           |           |                |            | 検索         |                       |           |   |
| 受渡日            | 60 eT                                                                                      | 商品区分   | 市場        | 数量        | 約定金額           |            |            |                       |           |   |
| 約定日            | 跖枘                                                                                         | 取引種別   | 決済通貨      | 単価        | 受渡金額           |            | 特正預り区分     | 操作                    |           |   |
| 2011/06/15 10  | 2.62                                                                                       | 国内投信   |           | 1,000,000 | 61             | 0,800      | は実際の       | =¥ sm                 |           |   |
| 0000/00/00 新   | 光 J – R E I T オープン                                                                         | 出庫     | 日本円       | 6,108.00  | 450,           | 700.00     | 特定預り       | p+小山                  |           |   |
| 2011/06/15 10  | 2.62                                                                                       | 国内投信   |           | 1,000,000 | 61             | 0,800      | 特定預り       |                       |           |   |
| 0000/00/00 新   | 光 J – R E I T オープン                                                                         | 入庫     | 日本円       | 6,108.00  | 450,           | 700.00     | 19ACJR 9   | DT 134                |           |   |
| 2011/10/06 10  | 2.62                                                                                       | 国内投信   |           | 📃 取引履歴明   | 細詳細(入出庫)       |            |            |                       |           | × |
| 0000/00/00 新   | 光 J – R E I T オープン                                                                         | 出庫     | 日本円       |           |                |            |            |                       |           |   |
| 2011/10/06 10  | 2.62                                                                                       | 国内投信   |           |           |                | ( <b>7</b> | ±\ •       |                       | 門門之       |   |
| 0000/00/00 新   | 光 J – R E I Tオープン                                                                          | 入庫     | 日本円       | [取5] 腹燈   | 的細評細           | (人出属       | 車)」        |                       | 国しる       |   |
| 2014/03/18 10  | 02.62                                                                                      | 国内投信   |           | _         |                |            |            |                       |           |   |
| 0000/00/00 新   | 光J-REITオーブン                                                                                | 出庫     | 日本円       |           |                |            |            |                       |           |   |
| 2014/03/18 10  | 12.62                                                                                      | 国内投信   |           | 商品        | 区分             | コード        |            | 銘柄                    | 名         |   |
| 0000/00/00 新   | 光J-REITオーフン                                                                                | 出庫     | 日本円       | 国内        | 没信             | 102.62     | 新光 J − R E | ITオープン                |           |   |
| 2014/03/18 10  | 12.62                                                                                      | 国内投信   |           | -         |                |            |            |                       |           | - |
| 0000/00/00 新   | 尤J-REIIオーフン                                                                                | 入庫     | 日本円       | 1         | 取引種別           | チャ         | ャネル        | 買付約定日                 | 約量        |   |
| 2014/03/18 10  | 12.62                                                                                      | 国内投信   | D+D       | ]         | 取消区分           | 特定预        | 預り区分       | 受渡日                   | 177.100   |   |
| 0000/00/00 新   | 元 J - K E I I オーノン                                                                         | 入庫     | 日本円       |           | 出庫             |            |            | 2011/06/09            |           |   |
| 2014/03/18 10  | )2.02<br>米1 DFITオープン                                                                       | 山内投信   | D+m       | -         |                | 特点         | を預り        | 2011/06/15            | 1,000,000 |   |
| 2014/02/18 10  |                                                                                            |        | 口本门       | -         |                |            |            |                       |           |   |
| 2014/03/18 10  | 2.02<br>米1 PEIT+_プ\.                                                                       | 国内招店   | 0+0       | -         | 入中庫内記          |            |            | 入中庫内記詳細               |           |   |
| 2014/04/11 10  |                                                                                            | 四内均信   |           | -         |                |            |            | A CTTOWER, 201/041400 |           |   |
| 2014/04/11 10  | 光1_RFITオープン                                                                                | 山康     |           | -         | 項リ/51出<br>変わ反ク |            |            | 3.1.00000             |           |   |
| 2014/04/11 10  | 12.62                                                                                      | 四/単    |           | -         | 損り区分           |            |            | 人出庫経路                 | 所在区分      |   |
| 2014/04/11 10  | 光1-RFITオープン                                                                                | 日本市    | 日本田       | 信用作       | 代用/信用取引保証      | 金          |            |                       | 預託        |   |
|                |                                                                                            |        |           |           |                |            |            |                       |           |   |

#### 3.5 顧客情報サマリ画面の機能概要…譲渡益税

- 当該画面では年間の累計譲渡損益の情報を参照できます。
- 特定口座等リクエストとは異なり、月別の譲渡損益や取得コスト遷移は参照できません。

|     | 部店               | 106       | 106支店          | 扱者 3     | 80 富永 | 秀子       |          |   |
|-----|------------------|-----------|----------------|----------|-------|----------|----------|---|
| E   | コ座番号             | 17534     | 阿部 美帆 (アヘ* ミホ) |          |       |          |          |   |
| 信   | 用 先物OF           | □ 取引履歴    | 譲渡益税 属性        |          |       |          |          |   |
| 135 | 渡<br>揖<br>太<br>昆 | 事情報       |                |          |       |          |          |   |
| 102 | Хлхэншэ          | CAE IN TH |                |          |       |          |          |   |
|     | 基準全              | Ŧ         | 2020           |          |       |          |          |   |
| ſ   |                  |           |                | 徵収額      |       | 納付額      | 還付額      | 1 |
|     |                  | 譲渡損益      | 額              | (うち所得税額) |       | (うち所得税額) | (うち所得税額) |   |
|     |                  |           |                | (うち地方税額) |       | (うち地方税額) | (うち地方税額) |   |
|     |                  |           |                | 964,87   | 76    | 440,714  | 524,162  |   |
|     |                  |           | 2,170,036      | 727,42   | 21    | 332,273  | 395,148  |   |
|     |                  |           |                |          |       | 100 444  | 120.014  |   |

※名称等は仮のものです。実際のものとは差分がある可能性がございます。

INDEPENDENCE

#### 3.6 顧客情報サマリ画面の機能概要…属性情報①

■ 当該画面では対象口座の各種属性情報を参照可能です。

| 部庄 10                                                                             | 6 106支店                                                                                |                     | 切夹                                                        | 30                                 | 雪永 悉                                                                                      | 7                                  |                                                                    |                                                                                                  |      | 其准日     |
|-----------------------------------------------------------------------------------|----------------------------------------------------------------------------------------|---------------------|-----------------------------------------------------------|------------------------------------|-------------------------------------------------------------------------------------------|------------------------------------|--------------------------------------------------------------------|--------------------------------------------------------------------------------------------------|------|---------|
| □応悉号 175                                                                          | 34 阿部 美                                                                                | tRI(77∧° ≳i         | 10/13                                                     | 30                                 | 四小 75                                                                                     | 1                                  |                                                                    |                                                                                                  |      | 25 44 L |
|                                                                                   |                                                                                        | 同性                  | <i>m j</i>                                                |                                    |                                                                                           |                                    |                                                                    |                                                                                                  |      |         |
| 用 光初UP 取5                                                                         | 腹膛 議渡金税                                                                                | 加助工                 |                                                           |                                    |                                                                                           |                                    |                                                                    |                                                                                                  |      |         |
| 振込先情報                                                                             | 内部                                                                                     | 部者情報                | R E                                                       | 論見書                                | 契約網                                                                                       | 結前交付書                              | 별                                                                  | 、预受入                                                                                             |      |         |
| 常件                                                                                |                                                                                        |                     |                                                           |                                    |                                                                                           |                                    |                                                                    |                                                                                                  | _    |         |
|                                                                                   |                                                                                        |                     |                                                           |                                    |                                                                                           |                                    |                                                                    |                                                                                                  |      |         |
| 生年月日                                                                              | 1940/02/06                                                                             | 年齢                  | 80                                                        | 性別                                 | 女                                                                                         | 口座区分                               |                                                                    | 一般口座                                                                                             |      |         |
| 住所                                                                                | 321-2525                                                                               | 栃木県日                | 光市小佐越3-10-1                                               | 0                                  |                                                                                           |                                    |                                                                    |                                                                                                  |      |         |
| 連絡先                                                                               | 自宅                                                                                     | 02                  | 289-67-4835                                               |                                    | 自宅調                                                                                       | 電話不可区分                             |                                                                    |                                                                                                  |      |         |
| ALCON D                                                                           | 勤務先                                                                                    |                     | -                                                         |                                    | ł                                                                                         | 携帯電話                               |                                                                    |                                                                                                  |      |         |
| 個人代理人名                                                                            |                                                                                        |                     |                                                           |                                    |                                                                                           |                                    |                                                                    |                                                                                                  |      |         |
| 送付先                                                                               |                                                                                        |                     |                                                           |                                    |                                                                                           |                                    |                                                                    |                                                                                                  |      |         |
| 電子メール                                                                             |                                                                                        |                     |                                                           |                                    |                                                                                           |                                    |                                                                    |                                                                                                  |      |         |
| 口座開設日                                                                             | 2005/02/                                                                               | 02                  | 本人確認書類                                                    | 保2 各種健康                            | 保険証                                                                                       |                                    |                                                                    |                                                                                                  |      |         |
| 投資方針区分                                                                            | 積極的値上り                                                                                 | 益重視(個               | 国人)/利子・配当重視                                               | 見(法人)                              | 相続区分                                                                                      | }                                  |                                                                    |                                                                                                  |      |         |
| 青報<br>特定口座                                                                        | 特定口座(源泉                                                                                | 微収/代行               | 行納付)                                                      |                                    | ]                                                                                         |                                    |                                                                    |                                                                                                  |      |         |
|                                                                                   | 保護預り                                                                                   | ) 外国証券 外国証          |                                                           |                                    | 反引                                                                                        | MRF                                | マイポー                                                               | ۲ I                                                                                              | るいとう |         |
|                                                                                   |                                                                                        |                     |                                                           |                                    |                                                                                           |                                    | N 1715                                                             | •                                                                                                |      |         |
| 保有口座種別                                                                            | 0                                                                                      |                     | 0                                                         |                                    |                                                                                           |                                    | , in                                                               |                                                                                                  |      |         |
| 保有口座種別                                                                            | 0<br>ミリオン                                                                              | ,                   | ○<br>信用                                                   | 発行日決                               | 済 5                                                                                       | 七物 O P                             | 累積投資                                                               | ŧ                                                                                                |      |         |
| 保有口座種別                                                                            | 0<br>ミリオン                                                                              | /                   | ○<br>信用<br>○                                              | 発行日決                               | 済 5                                                                                       | 5物 O P<br>○                        | 累積投資                                                               | ŧ                                                                                                |      |         |
| 保有口座種別                                                                            | 0<br>ミリオン<br>ネット                                                                       | /                   | <ul> <li>〇</li> <li>信用</li> <li>〇</li> <li>コール</li> </ul> | 発行日決<br>ネットID <sup>3</sup>         | 済 分<br>発行指示日                                                                              | も物 O P<br>○                        | 累積投資                                                               | ŧ                                                                                                |      |         |
| 保有口座種別<br>チャネル利用区分                                                                | 0<br>ミリオン<br>ネット                                                                       |                     | 0<br>信用<br>0<br>コール                                       | 発行日決<br>ネットID3                     | 済 5                                                                                       | 5物 O P<br>○                        | 累積投資                                                               | ž                                                                                                |      |         |
| 保有口座種別<br>チャネル利用区分<br>税区分                                                         | 0<br>ミリオン<br>ネット                                                                       | 内                   | ○<br>信用<br>○<br>コール<br>外国                                 | 発行日決<br>ネットID<br>副株                | 済 5<br>発行指示日<br>外国                                                                        | <sup>5</sup> 物O P<br>○<br>債券       | 累積投資                                                               | Ē                                                                                                |      |         |
| 保有口座種別<br>チャネル利用区分<br>税区分                                                         | 〇<br>ミリオン<br>ネット<br>国<br>分離                                                            | × 内<br>課税           | ○<br>信用<br>○<br>コール<br>外団<br>分離                           | 発行日決<br>ネットID3<br>国株<br>課税         | 済<br>発行指示日<br>外国<br>分離                                                                    | t物OP<br>○<br>債券<br>課税              | 累積投資                                                               | ŧ                                                                                                |      |         |
| 保有口座種別       チャネル利用区分       税区分       取引優止区分                                      | <ul> <li>C</li> <li>ミリオン</li> <li>ネット</li> <li>コ</li> <li>分離</li> <li>全取引</li> </ul>   | ァ<br>内<br>課税<br>ネット | ○<br>信用<br>○<br>コール<br>外日<br>分離<br>ト 与信新規                 | 発行日決<br>ネットID3<br>副株<br>課税<br>与信取引 | 済<br>発行指示日<br>外国<br>入出金                                                                   | t物 O P<br>〇<br>債券<br>課税<br>出金      | 累積投資                                                               | الله<br>طاھ                                                                                      |      |         |
| 保有口座種別<br>チャネル利用区分<br>税区分<br>取引停止区分                                               | <ul> <li>C</li> <li>ミリオン</li> <li>ネット</li> <li>ゴーン</li> <li>分離</li> <li>全取引</li> </ul> | /<br>内<br>課税<br>ネット | ○<br>信用<br>○<br>コール<br>外日<br>分離<br>ト 与信新規                 | 発行日決<br>ネットID<br>副株<br>課税<br>与信取引  | 済<br>発行指示日<br>外国<br>入出金                                                                   | t物O P<br>○<br>債券<br>課税<br>出金       | 菜積投資<br>入出庫                                                        | 。<br>王<br>王<br>王<br>王<br>王<br>王<br>王<br>王<br>王<br>王<br>王<br>王<br>王<br>王<br>王<br>王<br>王<br>王<br>王 |      |         |
| 保有口座種別       チャネル利用区分       税区分       取引停止区分       アテンション                         | ○<br>ミリオン<br>ネット<br>国<br>分離<br>全取引<br>口座区分                                             | /<br>内<br>課税<br>ネット | ○<br>信用<br>○<br>コール<br>外日<br>分離<br>ト<br>与信新規<br>内部者区分     | 発行日決<br>ネットID                      | 済<br>除行指示日<br>外国<br>入出金<br>上場会社動称                                                         | t物OP<br>○<br>債券<br>課税<br>出金<br>経区分 | <ul> <li>、 1 / X</li> <li>累積投資</li> <li>入出庫</li> <li>コン</li> </ul> |                                                                                                  |      |         |
| 保有口座種別       チャネル利用区分       税区分       取引停止区分       アテンション                         | ○<br>ミリオン<br>ネット<br>日<br>分離<br>全取引<br>口座区分                                             | /                   | ○<br>信用<br>○<br>コール<br>外日<br>分離<br>ト<br>与信新規<br>内部者区分     | 発行日決<br>ネットID3<br>副株<br>課税<br>与信取引 | <ul> <li>済</li> <li>発行指示日</li> <li>外国</li> <li>分離</li> <li>入出金</li> <li>上場会社動系</li> </ul> | t物O P<br>〇<br>債券<br>課税<br>出金<br>経分 | 案積投資<br>入出庫<br>コン                                                  | i<br>i<br>ゴラランク<br>c                                                                             |      |         |
| 保有口座種別       チャネル利用区分       税区分       取引停止区分       アテンション       任意メモ1             | ○<br>ミリオン<br>ネット<br>国<br>分離<br>全取引<br>口座区分                                             | /                   | ○<br>信用<br>○<br>コール<br>外日<br>分離<br>ト<br>与信新規<br>内部者区分     | 発行日決<br>ネットID3<br>副株<br>課税<br>与信取引 | 済     5       除行指示日     外国       分離     入出金       上場会社勤務                                  | t物OP<br>〇<br>債券<br>課税<br>出金<br>阿乙分 | 、「林、<br>累積投資<br>入出庫                                                | また。<br>世庫<br>プラランク<br>(                                                                          |      |         |
| 保有口座種別       チャネル利用区分       税区分       取引停止区分       アテンション       任意メモ1       任意メモ2 | ○<br>ミリオン<br>ネット<br>国<br>分離<br>全取引<br>口座区分                                             | /<br>内<br>課税<br>ネット | ○<br>信用<br>○<br>コール<br>外日<br>分離<br>ト<br>与信新規<br>内部者区分     | 発行日決<br>ネットID3<br>副株<br>課税<br>与信取引 | 済     5       除行指示日     外国       分離     入出金       上場会社勤務                                  | t物O P<br>〇<br>債券<br>課稅<br>出金       | 、日本                                                                | また。<br>世庫<br>プラランク<br>(                                                                          |      |         |

### 3.6 顧客情報サマリ画面の機能概要…属性情報②

■ 口座の基本属性以外にも下記情報の参照が可能です。

| -8 | <b>辰込先情報</b>   |         |              |             |     |         |           | > |
|----|----------------|---------|--------------|-------------|-----|---------|-----------|---|
| 振  | 込先情報]          |         |              |             |     |         | 閉じる       |   |
|    |                |         |              |             |     |         |           |   |
|    | 振込先            | 金融機関    | 口座番号/通帳番号    | 口座名         | 4義人 | 手数料微収区分 | 手数料顧客負担区分 |   |
|    | 金銭振込先メイン       | 1       |              |             |     |         |           |   |
|    | 金銭振込先サプ        |         |              |             |     |         |           |   |
|    | 国内上場外国株式配当金振込先 | 9999999 | 普通預金 9999999 | XXXXX XXXXX |     |         |           |   |
|    | 利金・収益金振込先      |         |              |             |     |         |           |   |
|    | 利金・収益金振込先(銀行)  |         |              |             |     |         |           |   |
|    | 利金・収益金振込先(郵貯)  |         |              |             |     |         |           |   |
|    | 登録配当金受領口座      |         |              |             |     |         |           |   |
|    |                |         | ,            |             |     |         |           |   |
|    |                | 公社債利金   |              |             | 銘柄  |         |           |   |
|    | 利金・分配金のお取り扱い   | 投信分配金   |              |             | 銘柄  |         |           |   |
|    |                |         |              |             |     |         |           |   |

| □ 内部者情報 >   |         |     |      |  |  |  |  |  |  |  |  |  |
|-------------|---------|-----|------|--|--|--|--|--|--|--|--|--|
| 内部者情報] 切じる  |         |     |      |  |  |  |  |  |  |  |  |  |
| 銘柄名         | 内部者関係区分 | 役員名 | 所有株数 |  |  |  |  |  |  |  |  |  |
| (2445)タカミヤ  | その他     |     | 0    |  |  |  |  |  |  |  |  |  |
| (5933)アルインコ | その他     |     | 0    |  |  |  |  |  |  |  |  |  |

| 論見書    |           |        |            |        |              |            |            |      |      |   |
|--------|-----------|--------|------------|--------|--------------|------------|------------|------|------|---|
| 論見書]   |           |        |            |        |              |            |            |      | 閉じる  | వ |
| 目論見書番号 | 目論見書状態    | 交付方法   | 交付日        |        |              | 委託会        | 社          |      |      | 1 |
|        |           | 銘柄     |            |        | 有効開始日        | 有効期限日      | 確認日        | 説明扱者 | 情報種別 |   |
| 2      | 現在有効      | 営業店郵送  | 2014/03/14 | 000003 | 大和アセットマ      | ネジメント      |            |      |      | 1 |
| 930.37 | ダイワMRF    |        |            |        | 2010/08/28   | 9999/12/31 | 2014/03/19 | 577  | 目論見書 |   |
| 21     | 有効期限切れ    | 店頭     | 2020/04/13 | 000008 | 岡三アセットマ      | ネジメント      |            |      |      |   |
| 109.82 | ワールド・リート  | (アジア)  |            |        | 2019/12/27   | 2020/07/03 | 2020/04/13 | 612  | 目論見書 |   |
| 5      | 現在有効      | 営業店郵送  | 2020/06/08 | 000008 | 岡三アセットマネジメント |            |            |      |      |   |
| 244.83 | モビリティ(為替へ | ッジあり)  |            |        | 2020/06/06   | 2020/12/07 | 2020/06/10 | 612  | 目論見書 |   |
| 5      | 現在有効      | 営業店郵送  | 2020/06/08 | 000008 | 岡三アセットマ      | ネジメント      |            |      |      |   |
| 245.83 | モビリティ(為替へ | ッジなし)  |            |        | 2020/06/06   | 2020/12/07 | 2020/06/10 | 612  | 目論見書 |   |
| 10     | 現在有効      | 店頭     | 2020/09/11 | 000039 | アセットマネジ      | メントOne     |            |      |      |   |
| 217.62 | 企業価値成長小型構 | ファンド   |            |        | 2020/05/21   | 2020/11/20 | 2020/09/11 | 618  | 目論見書 |   |
| 7      | 有効期限切れ    | 営業店郵送  | 2020/05/18 | 000039 | アセットマネジ      | メントロロe     |            |      |      |   |
| 775.82 | 米国インフラ関連構 | 式Fヘッジa | 50         |        | 2020/05/16   | 2020/05/20 | 2020/05/19 | 612  | 目論見書 |   |
| 7      | 有効期限切れ    | 営業店郵送  | 2020/05/18 | 000039 | アセットマネジ      | メントOne     |            |      |      |   |
| 776.82 | 米国インフラ関連構 | 式Fヘッジが | 11         |        | 2020/05/16   | 2020/05/20 | 2020/05/19 | 612  | 目論見書 |   |

| 圖 契約締結節交付書面 |       |     |          |            |      |            |            |            |            |     |  |  |  |
|-------------|-------|-----|----------|------------|------|------------|------------|------------|------------|-----|--|--|--|
| 契約締結前交付書面]  |       |     |          |            |      |            |            |            |            |     |  |  |  |
| 書面番号        | 銘柄コード | 版番  | 書面名称     | 交付日        | 交付方法 | 有効開始日      | 有効期限日      | 最終売買日      | 説明日        | 説明者 |  |  |  |
| 80200       |       | 1.3 | 金銭有価証券預託 | 2014/03/15 | 本店郵送 | 2014/04/01 | 無期限        |            | 2014/03/19 | 482 |  |  |  |
| 80201       |       | 1.2 | 上場株券等    | 2020/09/24 | 本店郵送 | 2020/09/24 | 2021/09/23 |            | 2020/09/25 | 596 |  |  |  |
| 80202       |       | 1.5 | 信用取引     | 2017/09/08 | 本店郵送 | 2017/09/15 | 2021/09/24 | 2020/09/25 | 2017/09/15 | 596 |  |  |  |
| 80204       |       | 1.5 | 指数先物・OP  | 2020/07/07 | 店頭   | 2020/07/07 | 2021/09/27 | 2020/09/28 | 2020/07/07 | 348 |  |  |  |
| 80208       |       | 1.2 | 外貨建債券    | 2020/01/07 | 本店郵送 | 2020/01/07 | 2021/01/06 |            | 2020/04/27 | 348 |  |  |  |
| 80211       |       | 1.1 | 新規公開株    | 2020/05/27 | 本店郵送 | 2020/05/27 | 2021/05/26 |            | 2020/06/05 | 596 |  |  |  |

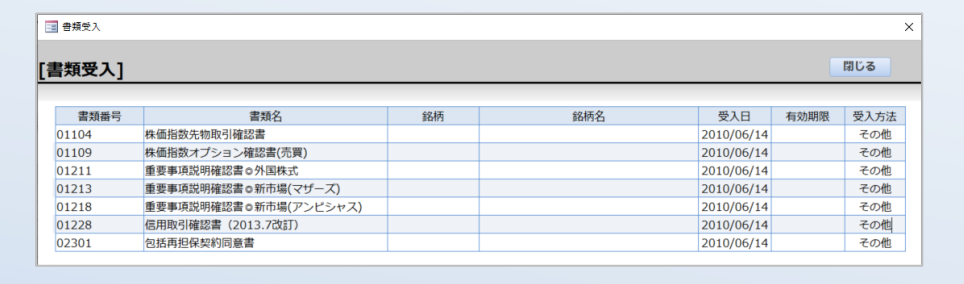

■ 現在の預かり資産バランスを確認可能です。

| ▶ iPad証券営業ME | ENU     |      |          |           |               | Ө 斉藤 祐希 ログアウト |
|--------------|---------|------|----------|-----------|---------------|---------------|
| 部店           | 999     |      |          | 住所        | 千葉県柏市中新宿1]    | 丁目9-99        |
| 口座番号         | 31103   |      |          | 電話番号      | 06-9999-9999  |               |
| 顧客名          | 証券 隼一   |      |          | 携帯電話番号    | 090-9999-9999 |               |
| 年齡           | 64      |      |          | 預かり資産総額   | 20,090,475    |               |
| 郵便番号         | 5721234 |      |          |           |               |               |
| 書類管理         |         | 金銭遷移 | 預かり情報    |           | 取引情報          | 資産バランス        |
|              |         |      | 株式 20566 | 352 (19%) |               |               |

■ 投資家へのタッチ状況の履歴参照が可能です。

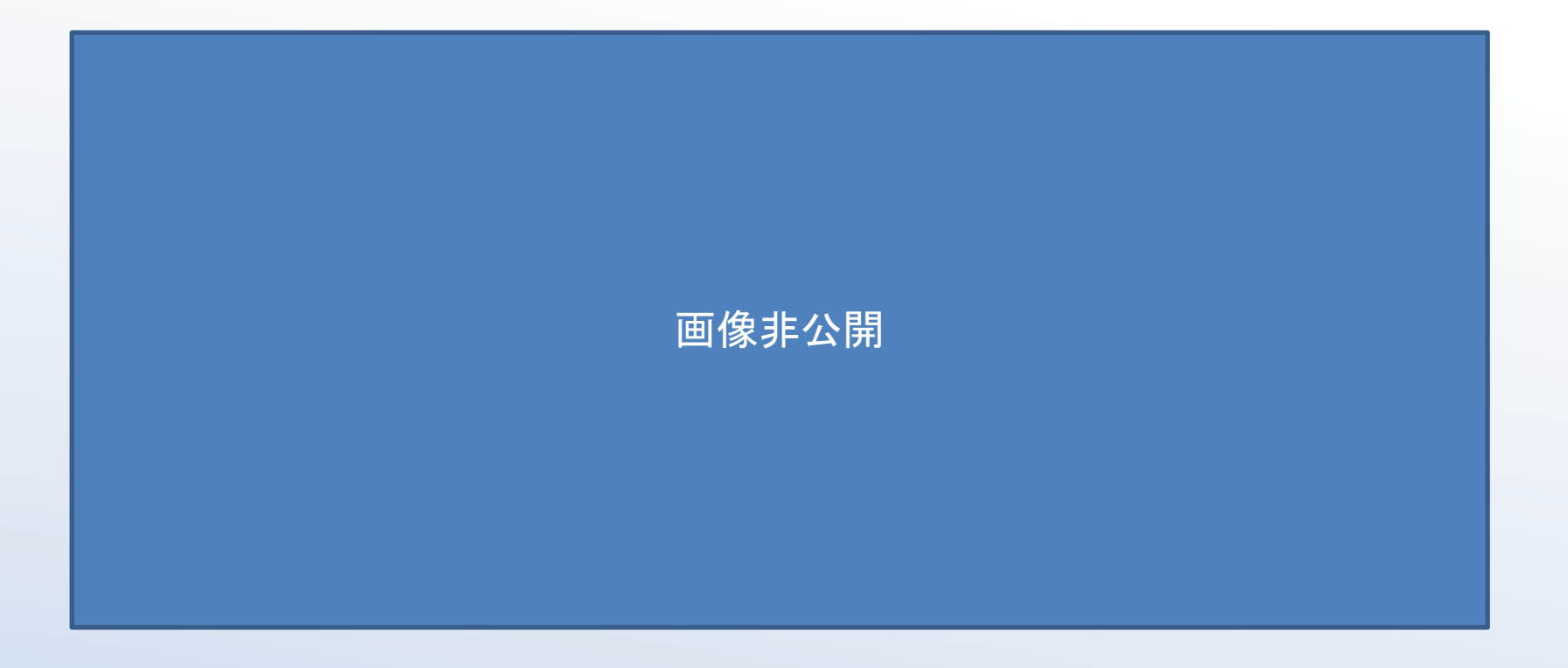

※名称等は仮のものです。実際のものとは差分がある可能性がございます。

INDEPENDENCE

■ 投資家へのタッチ状況の登録が可能です。

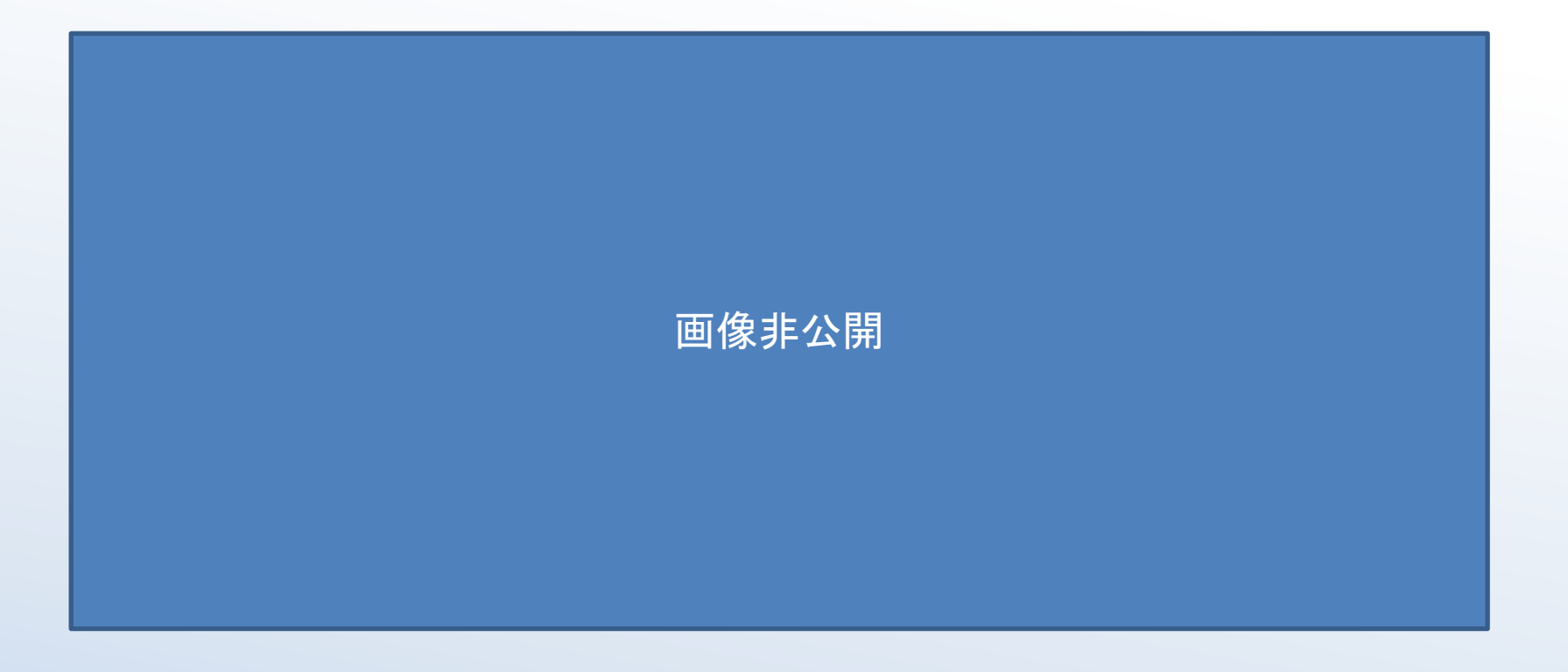

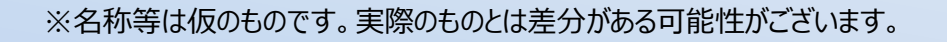

INDEPENDENCE